## 「重要文書の同意・確認」の手順(パソコン用取引画面の場合)

| 下の書<br>でご確<br>1つり | 電の内容をご確認のう<br>認いただく場合は、「次<br>していま面をご確認いた | え、ご了承いただける場合は「同意する」ボタンを押してください。<br>回ログイン時に確認する」を押してください。<br>だくと「同意する」ボタンが表示されます。<br>サーマがまませ、ことも「コンドを」といます。 | 2    |
|-------------------|------------------------------------------|----------------------------------------------------------------------------------------------------|------|
| い<br>一<br>同覧      | 改定日                                      | か可能で9か、改定ロ以降はこ確認いたたけない場合、ロクイン9ることかできなくなりま9のでこ注意い<br>書面名                                                    | 既読区分 |
| L,                | 2024/04/29                               | 契約締結前交付書面                                                                                                  | 既読   |
| ς.                | 2024/04/29                               | 約諾書                                                                                                    | 未読   |
| L,                | 2024/04/29                               | 約款                                                                                                    | 未読   |
|                   |                                          |                                                                                                    |      |

●重要文書の同意・確認の手順

各種書面が更新された場合などで、まだ同意・確認されていない書面がある場合に表示されます。

①PDFのアイコンをクリックし、書面を表示します。(別画面でPDF画面が表示されます。)

②表示したPDFの「既読区分」が自動的に『既読』となりますので、全ての項目を『既読』にします。

③書面をご確認後に表示される、『同意する』のボタンを押します。 既読となっていない書面は、次回ログイン時に再度表示されます。 ※後でご確認いただく場合は、【次回ログイン時に確認する】を押すとログインいただけますが 改定日が到来すると、全ての書面の同意が必須となりますので、事前にご確認をお願いいたします。

## 「重要文書の同意・確認」の手順(スマートフォン/タブレット用取引画面の場合)

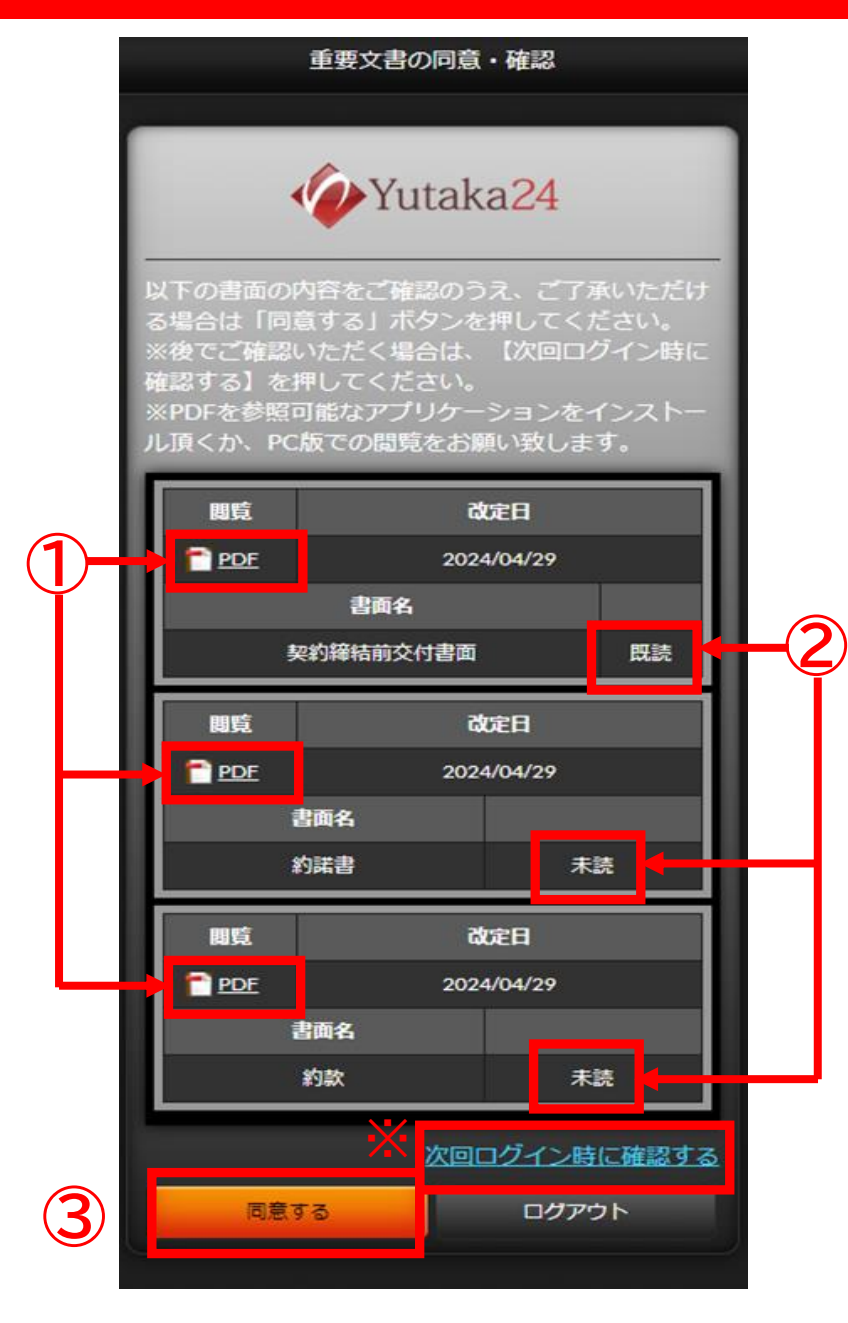

●重要文書の同意・確認 各種書面が更新された場合などで、まだ同意・確認 されていない書面がある場合に表示されます。

同意・確認の手順

①PDFのアイコンをタップし、書面を表示します。 (別画面でPDF画面が表示され、PDF画面に遷移します。)

②戻るボタンなどで、本画面に戻っていただきますと、 表示したPDFの「書面名」の右側が『既読』となりますので、 全ての項目を『既読』にします。

③書面をご確認後に表示される、『同意する』のボタンを 押します。既読となっていない書面は、次回ログイン時に 再度表示されます。

※後でご確認いただく場合は、【次回ログイン時に確認する】 を押すとログインいただけますが、改定日が到来すると 全ての書面の同意が必須となりますので、事前にご確認を お願いいたします。